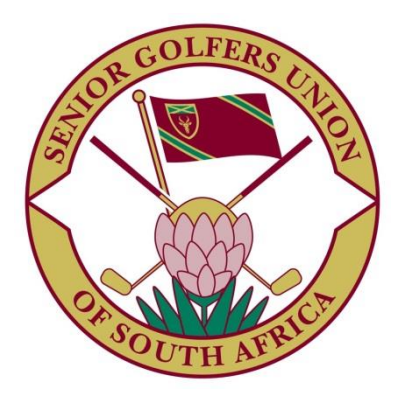

## Membership and Tournament System

## Society Treasurer Handbook

www.sgusa.co.za

## Introduction

The Society Treasurer is responsible for recording all payments received from, and refunds made to members and for setting up Annual Subscription fees payable by member categories.

## Recording receipts

As Society Treasurer, you have the Manage society financials function available to you.

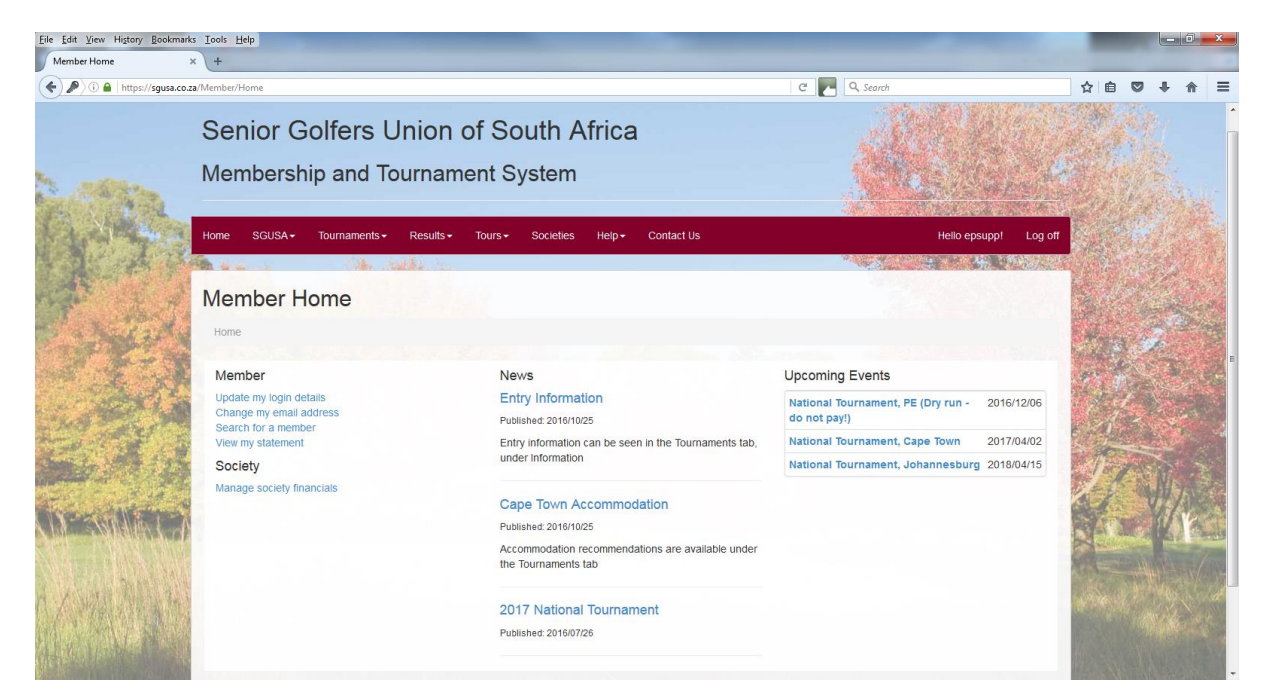

When you click on this function you get the Member Balances screen.

| Eile Edit View Higtory Bookmark | s <u>I</u> ools <u>H</u> elp |                   |                       | _           |                       |            |          |          | and the second second second second second second second second second second second second second second second |                |              |       | 0     | x              |
|---------------------------------|------------------------------|-------------------|-----------------------|-------------|-----------------------|------------|----------|----------|----------------------------------------------------------------------------------------------------|----------------|--------------|-------|-------|----------------|
| Member Balances 3               | ×                            |                   |                       |             |                       |            |          |          |                                                                                                    |                |              |       |       |                |
| ( Inttps://sgusa.co.za/Me       | mberTransaction              |                   |                       |             |                       |            | C        | Q Search |                                                                                                    | ☆              | ê 🛡          | +     | ⋒     | ≡              |
|                                 |                              |                   |                       |             |                       |            |          | 11.84    |                                                                                                    | and the second | N. AN        |       |       | *              |
|                                 | Home SGUSA - 1               | lournaments - Res | ults <del>-</del> Tou | rs - Societ | ies Help <del>-</del> | Contact Us |          |          | Hello epsupp! Log off                                                                                            |                |              |       |       |                |
|                                 |                              |                   |                       |             |                       |            |          | 20180000 | Sec. All States                                                                                                  |                |              |       |       |                |
| A.A.S.                          | Member Ba                    | lances            |                       |             |                       |            |          |          |                                                                                                    | 12.8           |              |       |       |                |
|                                 | Home / Member Bala           | nces              |                       |             |                       |            |          |          |                                                                                                    |                | and a second |       |       | A STATE        |
| a series of                     | View my national stateme     | ent               |                       |             |                       |            |          |          |                                                                                                    |                |              |       |       |                |
| and the second                  | National Balance             |                   |                       |             |                       |            |          |          |                                                                                                    | 1              | т/? ,        |       |       | 22             |
| and the second of               | 84130.00                     |                   |                       |             |                       |            |          |          |                                                                                                    | Sec.           |              | 1     |       |                |
| E STATES                        | Search options               |                   |                       |             |                       |            |          |          |                                                                                                    | Sec.           | 1            | A.    |       |                |
| and the second                  |                              | Member            |                       |             |                       |            | Balance  |          |                                                                                                    | in the         | AND NO.      |       | 1     |                |
|                                 | View Receipt Refund          | ALLEN, Chris      |                       |             |                       |            | 2 565.00 |          |                                                                                                    | 14             |              | 12    |       |                |
| and the star                    | View Receipt Refund          | BARTON, Jerem     | y                     |             |                       |            | 1 975.00 |          |                                                                                                    |                | 1 -          |       |       | 3              |
| and the set                     | View Receipt Refund          | BIGGS, Dassie     |                       |             |                       |            | 2 695.00 |          |                                                                                                    | THE P          | - Andrew     |       |       |                |
|                                 | View Receipt Refund          | BLADEN, Mike      |                       |             |                       |            | 1 580.00 |          |                                                                                                    |                |              |       | I. C. | i.e.           |
| AN-CANTER-                      | View Receipt Refund          | BOETTIGER, Ra     | llph                  |             |                       |            | 2 335.00 |          |                                                                                                    |                |              | Y/    | v     |                |
| AND AND FRAME OF                | View Receipt Refund          | COLLIER, Louis    |                       |             |                       |            | 2 880.00 |          |                                                                                                    |                | i dati       |       |       | and the second |
|                                 | View Receipt Refund          | COLSTON, BIII     |                       |             |                       |            | 1 580.00 |          |                                                                                                    |                |              | 1     |       |                |
| 1/沙漠的高和                         | View Receipt Refund          | DALTON, Dabs      |                       |             |                       |            | 1 760.00 |          |                                                                                                    | A STA          |              |       |       | No.            |
| Marcalle                        | View Receipt Refund          | DAVIES, Trevor    |                       |             |                       |            | 2 695.00 |          |                                                                                                    | 67 AS          |              | Nº HE |       |                |
|                                 | View Receipt Refund          | DOLD, Evan        |                       |             |                       |            | 1 580.00 |          |                                                                                                    |                |              |       |       |                |

This screen firstly shows how much is owed by your society to the National body. It is your responsibility to make the payment, but it is not your responsibility to record the payment, that is the National treasurer's job.

To see how this balance is calculated, click on View my national statement, which will look like this.

| Eile Edit View Higtory Bookman | ks Iools Help                                                       |                       |                                                                                                    |             |           |              |                | X    |
|--------------------------------|---------------------------------------------------------------------|-----------------------|----------------------------------------------------------------------------------------------------|-------------|-----------|--------------|----------------|------|
| My National Statement          | × (+                                                                |                       |                                                                                                    |             |           |              |                |      |
| ( I https://sgusa.co.za/M      | ySocietyTransaction                                                 | C 🎦                   | Q Search                                                                                                    |             |           |              | + 1            | ≡ 4  |
|                                | Senior Golfers Union of South Africa                                |                       | Alt V                                                                                                    |             | ar.       |              |                |      |
| Key waters                     | Membership and Tournament System                                    |                       | A STREET                                                                                                    |             |           |              |                |      |
| A CONTRACTOR                   |                                                                     |                       | A State of the State of the Sta | The seal of | and and a | E            | A. A.          |      |
| ALAR.                          | Home SGUSA+ Tournaments+ Results+ Tours+ Societies Help+ Contact Us | Hello epsupp1 Log off |                                                                                                    |             |           |              |                |      |
| A DE PARTE                     |                                                                     |                       | es a sub solar a president de sa s                                                                                                    |             |           | Sugar States |                |      |
|                                | My National Statement                                               |                       |                                                                                                    |             |           | 184          |                |      |
| A. W. P.A.                     | Home / Member Balances / My National Statement                      |                       |                                                                                                    |             |           |              |                |      |
| Contraction of                 | National Balance                                                    |                       |                                                                                                    |             |           |              | e.             |      |
| No. A ST                       | 84130.00                                                            |                       |                                                                                                    |             | A. L      | P.           |                | 20   |
| States 1                       | Description                                                         | Date                  | Amount                                                                                                    | Balance     |           |              | and the second |      |
| And the state of the           | National Tournament, PE (Dry run - do not pay!)                     | 2016/10/08            | 1 975.00                                                                                                    | 1 975.00    |           |              |                | 11   |
|                                | National Tournament, PE (Dry run - do not pay!)                     | 2016/10/08            | 1 580.00                                                                                                    | 3 555.00    | 10        | 1            | N              | 2    |
| The Carlot of                  | National Tournament, PE (Dry run - do not pay!)                     | 2016/10/08            | 1 580.00                                                                                                    | 5 135.00    | 20        |              | 把万             |      |
| VIA-SWALLA                     | National Tournament, PE (Dry run - do not pay!)                     | 2016/10/08            | 2 695.00                                                                                                    | 9 410.00    | SA        | S.P.         |                | Bull |
|                                | National Tournament, PE (Dry run - do not pay!)                     | 2016/10/08            | 1 580.00                                                                                                    | 9 410.00    |           |              |                | Tons |
| A Fill Bully                   | National Tournament, PE (Dry run - do not pay!)                     | 2016/10/08            | 2 695.00                                                                                                    | 12 105.00   |           |              |                | 1    |
| 日人的编辑的称                        | National Tournament, PE (Dry run - do not pay!)                     | 2016/10/08            | 1 580.00                                                                                                    | 13 685.00   |           |              |                | 10.5 |
| ALL STREET                     | National Tournament, PE (Dry run - do not pay!)                     | 2016/10/08            | 2 565.00                                                                                                    | 16 250.00   |           |              |                |      |
| NET PROVIDE THE PROVIDE THE    | National Tournament, PE (Dry run - do not pay!)                     | 2016/10/08            | 1 760.00                                                                                                    | 18 010.00   |           |              |                |      |

Click Member Balances at the top, or Back to balances at the bottom to return to Member Balances screen.

The default listing only includes members with a non-zero balance. Click the Search options... tab to search for specific members, or to include members with a zero balance.

If a payment has been made by a certain member (on your bank statement), click the Receipt tab next to that member's name.

| Eile Edit View Higtory Bookmark | rs <u>Iools H</u> elp                 |                                                        |                                                                                                    | - 0 <b>- ×</b> -         |
|---------------------------------|---------------------------------------|--------------------------------------------------------|----------------------------------------------------------------------------------------------------|--------------------------|
| Record Member Payment           | × (+                                  |                                                        | A STATE OF A STATE OF A STATE OF A STATE OF A STATE OF A STATE OF A STATE OF A STATE OF A STATE OF A STATE OF A |                          |
| ( Inters://sgusa.co.za/Me       | emberTransaction/Credit/add4fb1c-bf24 | -44bc-899c-67bf002163ad                                | C 🛃 Q Search                                                                                                    |                          |
|                                 | Senior Golfe                          | ers Union of South Africa                              |                                                                                                    | Í                        |
| ALL.                            | Membership a                          | nd Tournament System                                   |                                                                                                    |                          |
| A Served T                      | Home SGUSA <del>-</del> Tourna        | aments - Results - Tours - Societies Help - Contact Us | Hello epsupp! Log off                                                                                           | AND THE REAL PROPERTY OF |
| A PARTY A                       | Andreas and                           |                                                        | 1990 - C. 200 - 200 - 200 - 200 - 200 - 200 - 200 - 200 - 200 - 200 - 200 - 200 - 200 - 200 - 200 - 200 - 200 - | the standing of the      |
| ar a faith                      | Record Membe                          | er Payment                                             |                                                                                                    | 1 Sta                    |
|                                 | Home / Member Balances                | / Member Statement / Record Member Payment             |                                                                                                    |                          |
|                                 | Payment                               |                                                        |                                                                                                    | C. A.                    |
| and the state                   | Payment Details                       |                                                        |                                                                                                    |                          |
| Sola Market                     | Member                                | Mike BLADEN                                            |                                                                                                    | 11 1 3                   |
|                                 | Description                           | Receipt                                                | ]                                                                                                    |                          |
|                                 | Transaction Date                      | 2016-11-07                                             |                                                                                                    |                          |
|                                 | Amount                                | R 1580.00                                              |                                                                                                    |                          |
|                                 |                                       | Record Payment                                         |                                                                                                    |                          |
| No. AN                          | Back to Statement                     |                                                        |                                                                                                    | -                        |

This allows you to record the description, date and amount of the payment made by the member. You may change any of the default fields prefilled by the system.

If a payment is made to a member, click on the Refund tab. Once again, the default prefilled fields can be changed.

| Eile Edit View Higtory Bookmark | s <u>I</u> ools <u>H</u> elp        | the second second second second second second second second second second second second second second second s |                                       |     | - 0 | X         | 8 |
|---------------------------------|-------------------------------------|----------------------------------------------------------------------------------------------------|---------------------------------------|-----|-----|-----------|---|
| Record Member Refund            | ×                                   |                                                                                                    |                                       |     |     |           |   |
| ( ) 🔒 https://sgusa.co.za/Me    | mberTransaction/Debit/647c3eb1-0767 | 1-443a-9cae-8d4253fdf699                                                                                       | C C Search                            | ☆自  | + 1 |           |   |
|                                 | Senior Golfe                        | ers Union of South Africa                                                                                      |                                       |     |     |           |   |
| A.M.                            | Membership a                        | nd Tournament System                                                                                           | 1 1 1 1 1 1 1 1 1 1 1 1 1 1 1 1 1 1 1 |     |     |           |   |
| A AT                            | Home SGUSA <del>-</del> Tourn       | aments - Results - Tours - Societies Help - Contact Us                                                         | Hello epsupp! Log off                 |     |     |           |   |
| Pro tak                         | Record Memb                         | er Refund                                                                                                    |                                       |     |     |           |   |
|                                 | Home / Member Balances              |                                                                                                    | Sec.                                  |     |     |           |   |
|                                 | Refund                              |                                                                                                    |                                       | T.  |     |           |   |
| and the second                  | Refund Details                      | e - 0                                                                                                    |                                       | ·   | l   |           |   |
|                                 | Member                              | Jeremy BARTON                                                                                                  |                                       | J.  | N   | A.        |   |
|                                 | Description                         | Refund                                                                                                    |                                       | 1   |     |           | l |
|                                 | Transaction Date                    | 2016-11-07                                                                                                    |                                       | No. | all | ATTER AND |   |
|                                 | Amount                              | R 0                                                                                                    |                                       | * * |     |           | ľ |
|                                 | Back to Statement                   | Record Refund                                                                                                  |                                       |     |     |           |   |

Subscriptions by Member Category

To be advised once available.